## サブミッションポート(587)対応 SMTP認証による「メール送信サーバ」設定マニュアル

**EUDORA6** 

コスモメディア株式会社
2007.10.25.

## EUDORA6でのサブミッションポート(587)設定方法

| 😂 extrastuff                                |                                                                                                    |                                                                               |                                                                                                    |
|---------------------------------------------|----------------------------------------------------------------------------------------------------|-------------------------------------------------------------------------------|----------------------------------------------------------------------------------------------------|
| ファイル(E) 編集(E) 表示(U) お気に入                    | り(白) ツール① ヘルブ(ビ)                                                                                                    |                                                                               |                                                                                                    |
| 🔇 🗟 - 🕑 - 🏂 🔎 🗱                             | P311ダ 🛄-                                                                                                    | The second                                                                    |                                                                                                    |
| アドレス(①) 😂 C¥Program Files¥Eudora¥extrastuff |                                                                                                    |                                                                               | <b>'サブミッションポート(port587)」および 'SMTP AUTH」</b> の設定を行います。                                                                                                    |
| ファイルとフォルダのタスク                               | 名前<br>esoteric.epi<br>EudoraOldicons.epi<br>PureVoice32.dll<br>PureVoice.cnt<br>QPureVoice.exe<br>@PureVoice.hb<br>PVReadme.txt<br>國 gcelp.gcl | サイズ<br>32 КЕ<br>572 КЕ<br>32 КЕ<br>4 КЕ<br>164 КЕ<br>150 КЕ<br>9 КЕ<br>169 КЕ | まず、『サブミッションポート(port587)』および『SMTP AUTH』の設定を行うた<br>めの事前準備を実施します。<br>スタートボタンを右クリックし、「エクスプローラー」を選択します。<br>表示されたファイル画面より、「Eudora」フォルダを検索し、その配下にある<br>「extrastuff」フォルダを検索します。<br>「extrastuff」フォルダの配下に位置する<br>「esoteric.epi」ファイルを選択してください。 |

| 😂 Eudora                       |                         |                                                |
|--------------------------------|-------------------------|------------------------------------------------|
| - ファイル(E) 編集(E) 表示(V) お気に      | X1(A) Y-M(D) NM7(H)     |                                                |
| 🔇 🙇 • 🐑 - 🏂 🔎 km               | 10 Jahla 🛄 -            | 「esoteric.epi」ファイルを1階層上位にある「Eudora」フォルダに格納します。 |
| アドレス(1) CMProgram Files¥Eudora |                         |                                                |
|                                | 名前 マ サイス                | これで事前準備が完了しました。                                |
| ファイルとフォルダのタスク 🙁                | S Eudora32.dll 1,901 KE | 現在表示されているフォルダを、右上の「×」ボタンを押下し、閉じてください。          |
| その他 🙁                          | 6 Epwusr.exe 96 KE      | ー<br>再度、メールソフトの「Eudora」を起動させてください。             |
| Co Program Files               | DirServ.dll 40 KE       | アフリケーション認識                                     |
| 10×1+7 15                      | Deudoraini 1 KE         | 構成設定                                           |
| 3 21 222-9                     | descmap.pce 1 KE        | PCE 771/                                       |
| 📢 マイネットワーク                     | E british tix 8 KE      | TLX 7711                                       |
| -                              | Debritishels 340 KE     | GLX ファイル                                       |
|                                | 📰 📰 BKInport.eif 96 KB  | EIF ファイル                                       |
| ET 44                          | 🛛 🗊 Audit log 3 KE      | · テキスト トキュメント                                  |

| オプション                                                                                                    | 2 🗙                                                                                                    |
|----------------------------------------------------------------------------------------------------|----------------------------------------------------------------------------------------------------|
| カテゴリ(2):                                                                                                    |                                                                                                    |
| メールアドレス(E):         「自la_t@xxxplala.or.jp         基本設定         ジールの確認         ジールの確認         ジールの確認         ジールの受信         ジールの送信         ジールの送信         ジールの送信         ジールの送信         ジールの送信         ジールの送信         ジールの送信         ジールの送信         ジールの送信         ジールの送信         ジールの送信         ジールの送信         ジールの送信         ジールの送信         ジールの送信         ジールの送信         ジールの送信         ジョンボート(587)を使用(U)         送信時SSL(Secure Socket Layer)         使用しない         グ目しない | Eudoraのメニューより <b>'ツール(T)</b> 」を選択し、 <b>'オプション(O)</b> 」を押下します。<br><b>左側の'カテゴリ(C)</b> 」内の、「メールの送信」を選択します。<br>画面中段の設定項目画面で、<br><b>'認証を許可(A)」、「サブミッションボート(587)を使用(U)</b> 」のチェックボック<br>スに、チェックを入れてください。<br>続けて、 <b>左側の'カテゴリ(C)</b> 」を下部にスクロールし <b>'ボート</b> 」を選択します。 |
| メッセージの作成                                                                                                    |                                                                                                    |
|                                                                                                    |                                                                                                    |
| オプション                                                                                                    | 2 🗙                                                                                                    |
| カテゴリ(の):                                                                                                    | Record Parallel                                                                                                    |
| SMTP(S) (25): 587       メールの送信:+       ジールの送信:+       ジールの注信:+       ジールの注信:+       ジールの注信:+       ジールの注信:+       ジールの注信:+       ジールの注信:+                                                                                                    | 「カテゴリ(C)」内の、「 <b>ボート」</b> では以下のように設定します。<br>画面右部の設定項目で、<br>「SMTP(S)(25)」欄に、「587」と入力してください。                                                                                                    |
| RAS<br>Eudora/(スワード変更(E) (106):<br>スレッド                                                                                                    |                                                                                                    |
|                                                                                                    | 最後に「OK」をクリックし設定を完了します                                                                                                    |
| □ 4 55 MAR<br>OK ++ンセル へ                                                                                                    | ルゴ                                                                                                    |